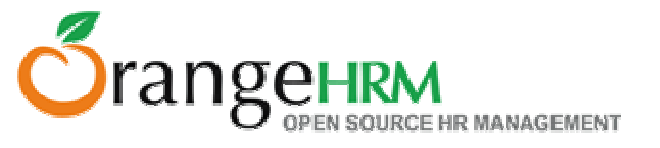

# OrangeHRM Web Installation Guide for Windows

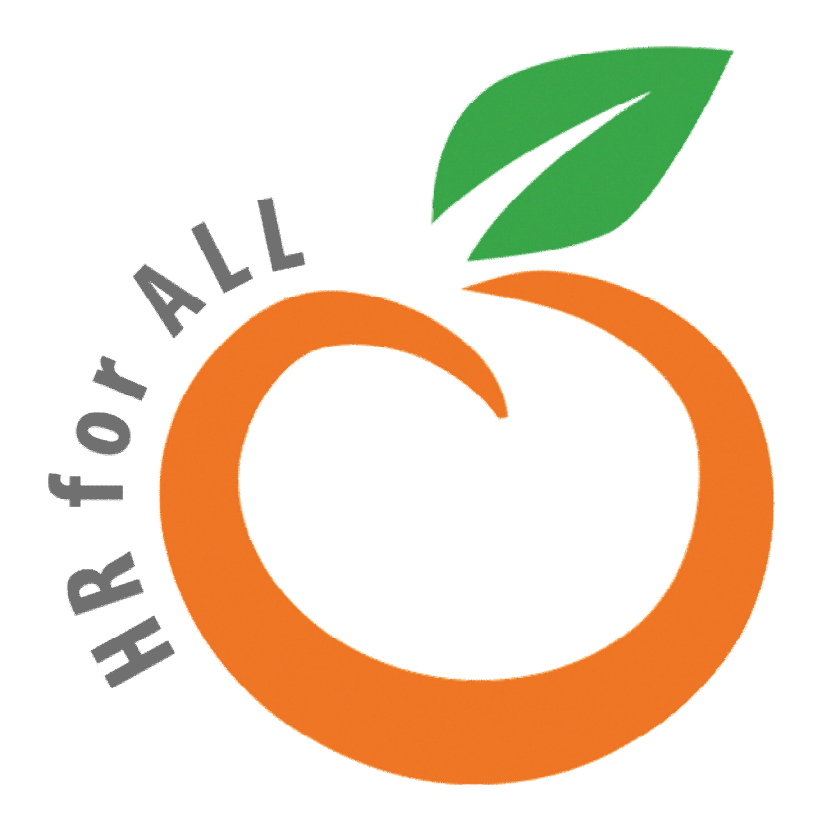

All rights reserved. Published in the United States of America. This publication is protected by copyright, and permission must be obtained from the publisher prior to any prohibited reproduction, storage in retrieval system, or transmission in any form or by any means, electronic mechanical, photocopying, and recording or likewise. For more information regarding permissions to please contact us on info@orangehrm.com.

This document is an effort by the OrangeHRM Training Department.

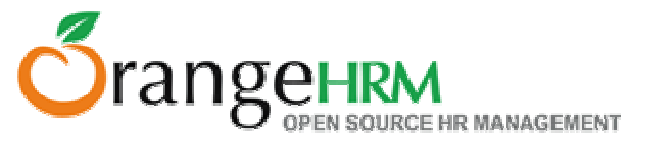

OrangeHRM is a web based application that has been written in PHP language and it uses a MySQL database to store data. It runs on PHP enabled Apache web server. Provided that both Apache and MySQL are running, you can access OrangeHRM via your web browser.

To install OrangeHRM in your PC, you need to have Apache, MySQL and PHP already installed. All these software products are free and open-source.

Installing each of them manually can be tedious. So we recommend XAMPP/WAMPP which is a free software pack that installs Apache, MySQL, PHP and some more useful software utilities.

Step 1:

Install the environment for OrangeHRM (Apache, MySQL and PHP) using XAMPP/WAMPP.

Download XAMPP for Windows at, http://www.apachefriends.org/en/xampp-windows.html

Download WAMPP (recommended version - 2.0 and above) for Windows at, http://www.wampserver.com/en/download.php

Go to the folder that XAMPP was downloaded in your PC and double click on the XAMPP icon to install.

Install XAMPP using the following the simple steps in the XAMPP installation guide.

Select your preferred Language

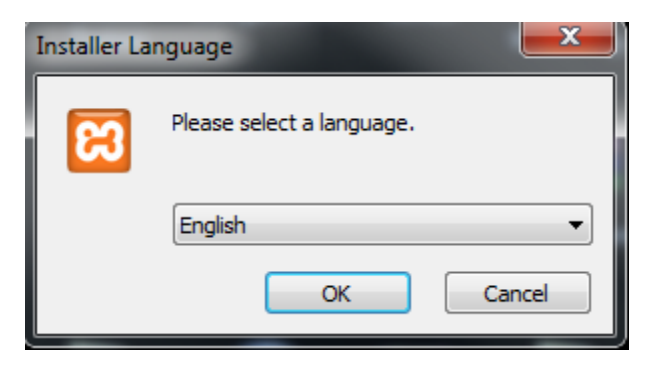

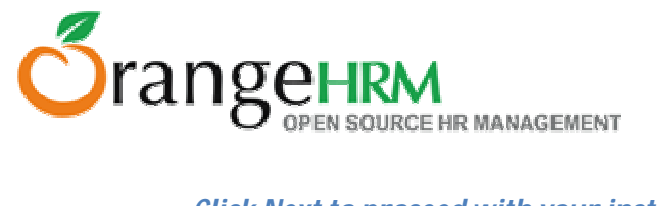

# Click Next to proceed with your installation.

| 🔀 XAMPP 1.7.4 win32 |                                                                                                    |
|---------------------|----------------------------------------------------------------------------------------------------|
|                     | Welcome to the XAMPP 1.7.4 Setup<br>Wizard                                                                                                    |
|                     | This wizard will guide you through the installation of XAMPP 1.7.4.                                                                                                    |
|                     | It is recommended that you close all other applications<br>before starting Setup. This will make it possible to update<br>relevant system files without having to reboot your<br>computer. |
|                     | Click Next to continue.                                                                                                    |
|                     | Next > Cancel                                                                                                    |

Select the destination folder that XAMPP needs to be saved in. (By default your destination folder to save XAMPP will be C:\)

| XAMPP 1.7.4 win32                                                                                                    |               |
|----------------------------------------------------------------------------------------------------|---------------|
| Choose Install Location<br>Choose the folder in which to install XAMPP 1.7.4.                                                               | ខ             |
| Setup will install XAMPP 1.7.4 in the following folder. To install in a different Browse and select another folder. Click Next to continue. | folder, click |
| Destination Folder                                                                                                    | Browse        |
| Space required: 461.2MB<br>Space available: 70.1GB                                                                                          |               |
| Nullsoft Install System v2.35                                                                                                    | Cancel        |

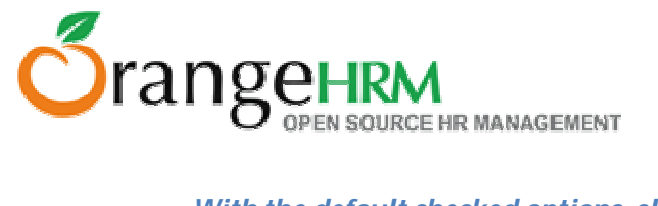

# With the default checked options, click install.

| XAMPP 1.7.4 win32                                                                                                    |        |
|----------------------------------------------------------------------------------------------------|--------|
| XAMPP Options<br>Install options on NT/2000/XP Professional systems.                                                                                                    | នេ     |
| XAMPP DESKTOP<br>Create a XAMPP desktop icon<br>XAMPP START MENU<br>Create an Apache Friends XAMPP folder in the start menu<br>SERVICE SECTION<br>Install Apache as service<br>Install MySQL as service<br>Install Filezilla as service |        |
| See also the XAMPP for Windows FAQ Page                                                                                                    |        |
| Nullsoft Install System v2.35                                                                                                    | Cancel |

XAMPP will be installed in your PC. This may take a few minutes depending on the speed of your PC.

| 🔀 XAMPP 1.7.4 win32                                                                                                    |          |
|----------------------------------------------------------------------------------------------------|----------|
| Installing<br>Please wait while XAMPP 1.7.4 is being installed.                                                                                                    | នេ       |
| Extract: is_table_constraints_is.test                                                                                                    |          |
| Extract: is_schema_privileges_is_mysql_test.test<br>Extract: is_schemata.test<br>Extract: is_schemata_embedded.test<br>Extract: is_schemata_is_mysql_test.test<br>Extract: is_statistics.test<br>Extract: is_statistics_is.test<br>Extract: is_statistics_mysql.test<br>Extract: is_statistics_mysql_embedded.test<br>Extract: is_table_constraints.test<br>Extract: is_table_constraints_is.test | <b>^</b> |
| Nullsoft Install System v2.35                                                                                                    | Cancel   |

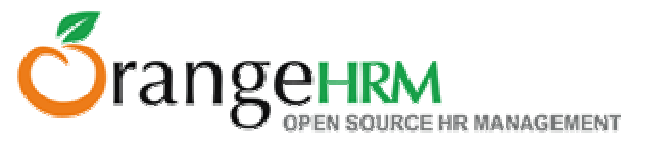

Click finish to complete your installation.

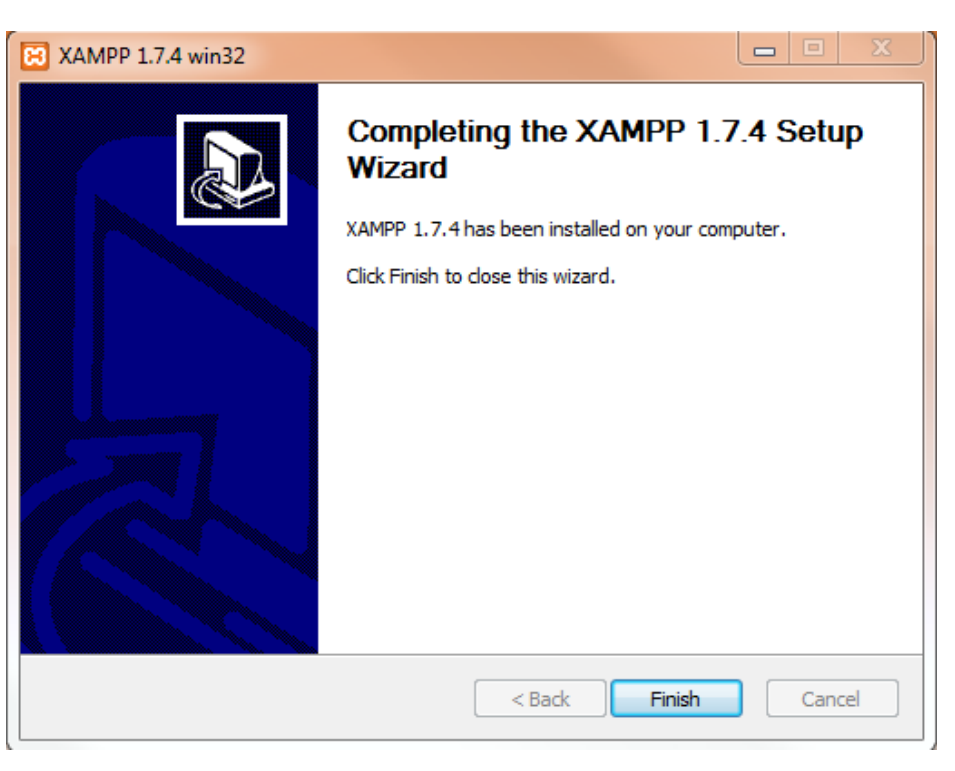

Once the XAMPP installation is complete, this XAMPP control panel will appear on your desktop.

| 🔀 XAMPP                                                     | Control Panel Appli                                                 | cation                  |                         | <b>_ D X</b>                         |
|-------------------------------------------------------------|---------------------------------------------------------------------|-------------------------|-------------------------|--------------------------------------|
| ន                                                           | XAMPP Contro                                                        | ol Panel                | Service                 | SCM                                  |
| - Modules<br>Svc<br>Svc<br>Svc                              | Apache<br>MySql<br>FileZilla<br>Mercury                             | Start<br>Start<br>Start | Admin<br>Admin<br>Admin | Status<br>Refresh<br>Explore<br>Help |
| Windows                                                     | 6.1 Build 7600 I                                                    | Platform 2              |                         | Exit                                 |
| Current<br>Install(<br>Status C<br>Busy<br>Apache s<br>Busy | Directory: c:\xa<br>er) Directory: (<br>heck OK<br>tarted [Port 80] | ampp<br>2:\xampp<br>]   |                         | E                                    |
| Apache s                                                    | topped [Port 80]                                                    | ]                       |                         | ▼<br>                                |

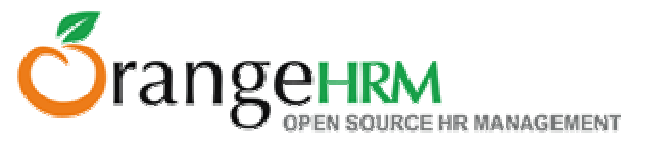

On the XAMPP control panel, to run Apache, click Start.

|          | Control Par | el Applicatio | on    |         | _ 🗆 X   | :  |
|----------|-------------|---------------|-------|---------|---------|----|
| ន        | ХАМР        | P Control P   | anel  | Service | SCM     |    |
| Modules  |             |               |       |         | Status  |    |
| Svc      | Apache      | Running       | Stop  | Admin   | Defeash | 51 |
| Svc      | MySql       |               | Start | Admin   | Refresh | 31 |
| Svc      | FileZilla   |               | Start | Admin   | Explore | 5  |
| Svc      | Mercury     |               | Start | Admin   | Help    | -  |
|          |             |               |       |         | Exit    |    |
| Install( | er) Direct  | tory: c:/3    | ampp  |         |         | ^  |
| Busy     | MECK OK     |               |       |         |         |    |
| Apache s | tarted [Pe  | ort 80]       |       |         |         |    |
| Apache s | topped [P   | ort 80]       |       |         |         | Ξ  |
| Busy     | towned (D   | 001           |       |         |         |    |
| Apache s | carted [Pe  | ort suj       |       |         |         | Ŧ  |
| •        |             |               |       |         | Þ       | зđ |

\*A firewall message may appear, asking for permission to block/unblock Apache. Click "unblock" to allow Apache to run in your PC.

On the XAMPP control panel, to run MySQL, click the start button.

| 🔀 ХАМРР                                                                          | Control Par                                      | nel Applicatio                        | on    |         | _ <b>D</b> _X |
|----------------------------------------------------------------------------------|--------------------------------------------------|---------------------------------------|-------|---------|---------------|
| 8                                                                                | ХАМР                                             | P Control Pa                          | anel  | Service | SCM           |
| - Modules -                                                                      |                                                  |                                       |       |         | Status        |
| Svc 📃                                                                            | Apache                                           | Running                               | Stop  | Admin   | Refresh       |
| Svc 🗸                                                                            | MySql                                            | Running                               | Stop  | Admin   | Explore       |
| Svc 📃                                                                            | FileZilla                                        |                                       | Start | Admin   | Help          |
| Svc                                                                              | Mercury                                          |                                       | Start | Admin   | Exit          |
| Busy<br>Apache st<br>Busy<br>Apache st<br>Busy<br>Apache st<br>Busy<br>MySql ser | carted [P<br>copped [P<br>carted [P<br>cvice sta | ort 80]<br>ort 80]<br>ort 80]<br>rted |       |         |               |
| •                                                                                |                                                  |                                       |       |         | ► lait        |

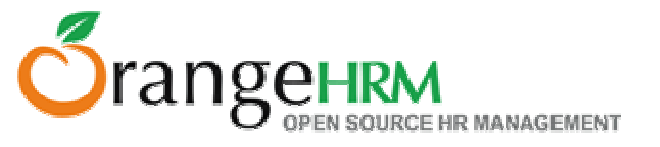

Before proceeding to the next step, check if Apache and MySQL are in running status on your XAMPP control panel.

If you have installed WAMPP, make sure that Apache and MySQL are in running status.

Then start your browser, and go to the following URL: <u>http://localhost/xampp/splash.php</u>

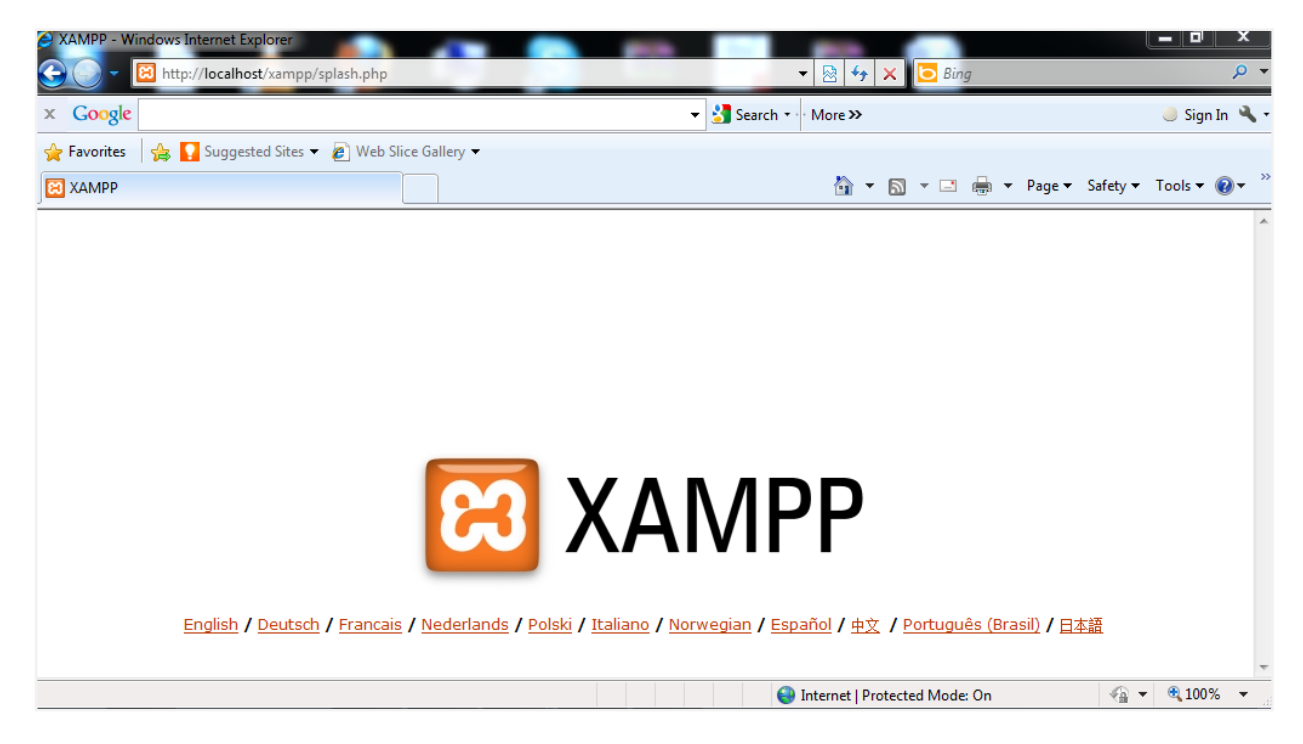

If the XAMPP homepage appears on your web browser, you have successfully installed XAMPP.

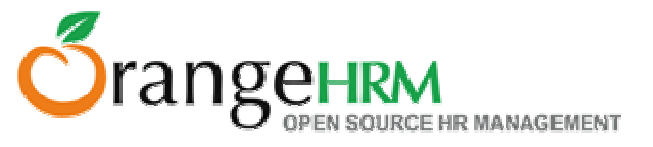

# Step 2:

# Now you may download OrangeHRM by visiting http://orangehrm.com/download.php

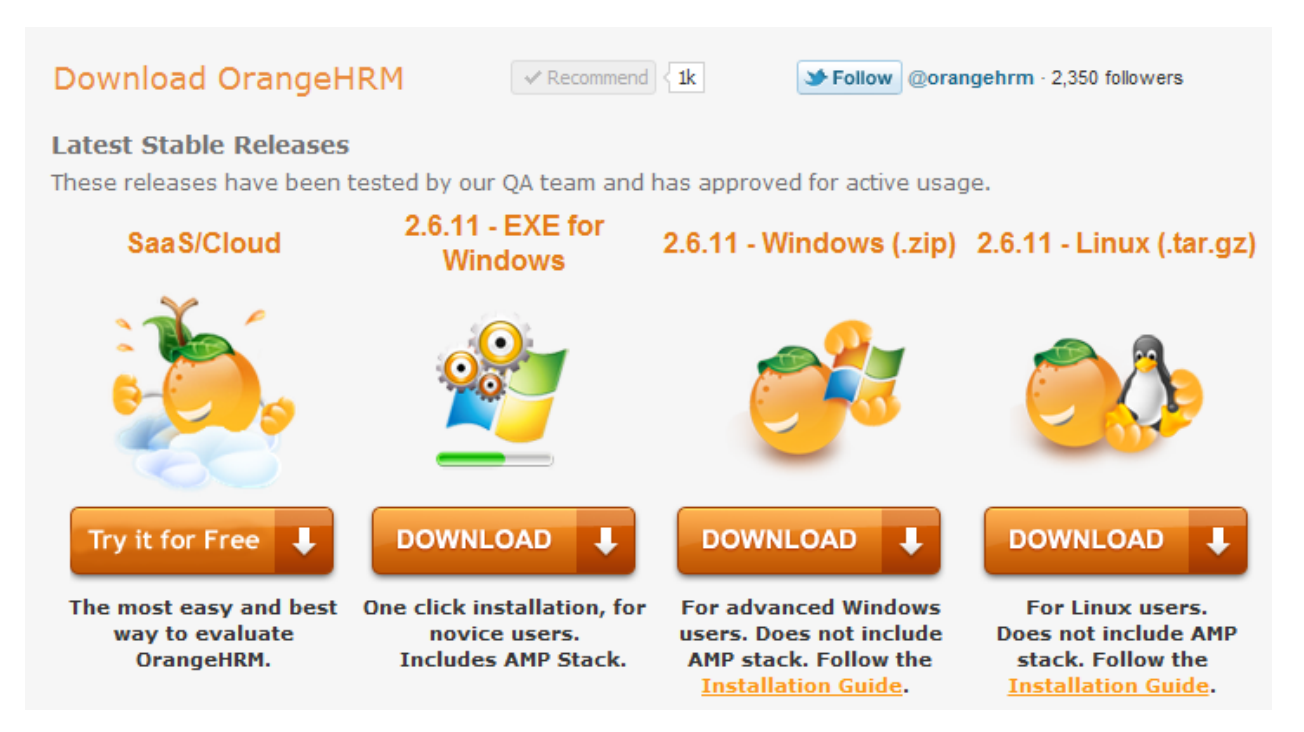

If you are a Windows user, download Windows (.zip)

If you are a Linux user, download Linux (.tar.gz)

Once you fill up your registration details, OrangeHRM will automatically start downloading from Sourceforge (OrangeHRM product repository).

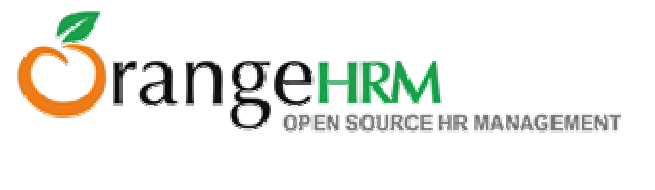

# Step 3:

Once download is complete, go to the destination folder where OrangeHRM was downloaded in your PC.

## Copy the OrangeHRM folder.

| Documents library<br>Includes: 2 locations |                                                                                                    |   |
|--------------------------------------------|----------------------------------------------------------------------------------------------------|---|
|                                            | Jehrm-2.6.8<br>Open<br>Open in new window<br>Add to VLC media player's Playlist<br>Play with VLC media player<br>Share with<br>SVN Checkout<br>TortoiseSVN<br>Add to archive<br>Add to archive | 1 |
|                                            | Compress and email<br>Compress to "orangehrm-2.6.8.rar" and email<br>Restore previous versions<br>Send to                                                                                      |   |
|                                            | <br>Cut                                                                                                    |   |
|                                            | Сору                                                                                                    | J |

# Paste the OrangeHRM folder in the htdocs folder.

| ► Computer ► Local Disk (C:) ► xampp ► htdocs ► |                    |                |       |
|-------------------------------------------------|--------------------|----------------|-------|
| Include in library 👻 Share with 👻 New folder    |                    |                |       |
| Name                                            | Date modified      | Туре           | Size  |
| 🌗 forbidden                                     | 11/14/2011 4:34 PM | File folder    |       |
| 🌗 orangehrm-2.6.8                               | 11/14/2011 5:45 PM | File folder    |       |
| 📕 restricted                                    | 11/14/2011 4:34 PM | File folder    |       |
| 🐌 xampp                                         | 11/14/2011 4:34 PM | File folder    |       |
| 🔝 apache_pb                                     | 12/21/2007 7:30 AM | GIF image      | 3 KB  |
| 📭 apache_pb                                     | 12/21/2007 7:30 AM | PNG image      | 2 KB  |
| 🔝 apache_pb2                                    | 12/21/2007 7:30 AM | GIF image      | 3 KB  |
| 📭 apache_pb2                                    | 12/21/2007 7:30 AM | PNG image      | 2 KB  |
| 🔝 apache_pb2_ani                                | 12/21/2007 7:30 AM | GIF image      | 3 KB  |
| 🔀 favicon                                       | 2/7/2009 5:17 PM   | Icon           | 8 KB  |
| index                                           | 12/21/2007 7:31 AM | Chrome HTML Do | 1 KB  |
| index.php                                       | 1/20/2009 1:19 PM  | PHP File       | 1 KB  |
| 🚳 Thumbs                                        | 12/16/2010 2:32 PM | Data Base File | 10 KB |

Copyright © 2011 OrangeHRM Inc. All Rights Reserved.

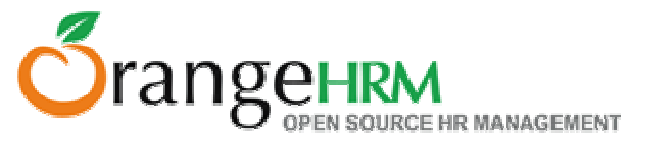

If you have installed WAMPP, paste the OrangeHRM folder in the www folder.

## Step 4:

*Copy and paste the name of the OrangeHRM version that you have downloaded in the following URL:* <u>http://localhost/orangehrm-2.6.8</u>

| orangehrm-2.6.8                    | 10/7/2011 3:03 PM  | File folder |
|------------------------------------|--------------------|-------------|
| 🖐 orangehrm-2.6.8-beta.1           | 8/26/2011 11:01 AM | File folder |
| orangehrm-OrangeHRM-HRO-portal-1.0 | 5/30/2011 11:18 AM | File folder |
| n SVN                              | 9/5/2011 11:01 AM  | File folder |
| 퉬 xampp                            | 8/6/2009 12:00 AM  | File folder |
|                                    |                    |             |
|                                    |                    |             |
|                                    |                    |             |

OR

Type the IP address of your PC instead of the OrangeHRM version name.

Click "Next" to begin OrangeHRM installation.

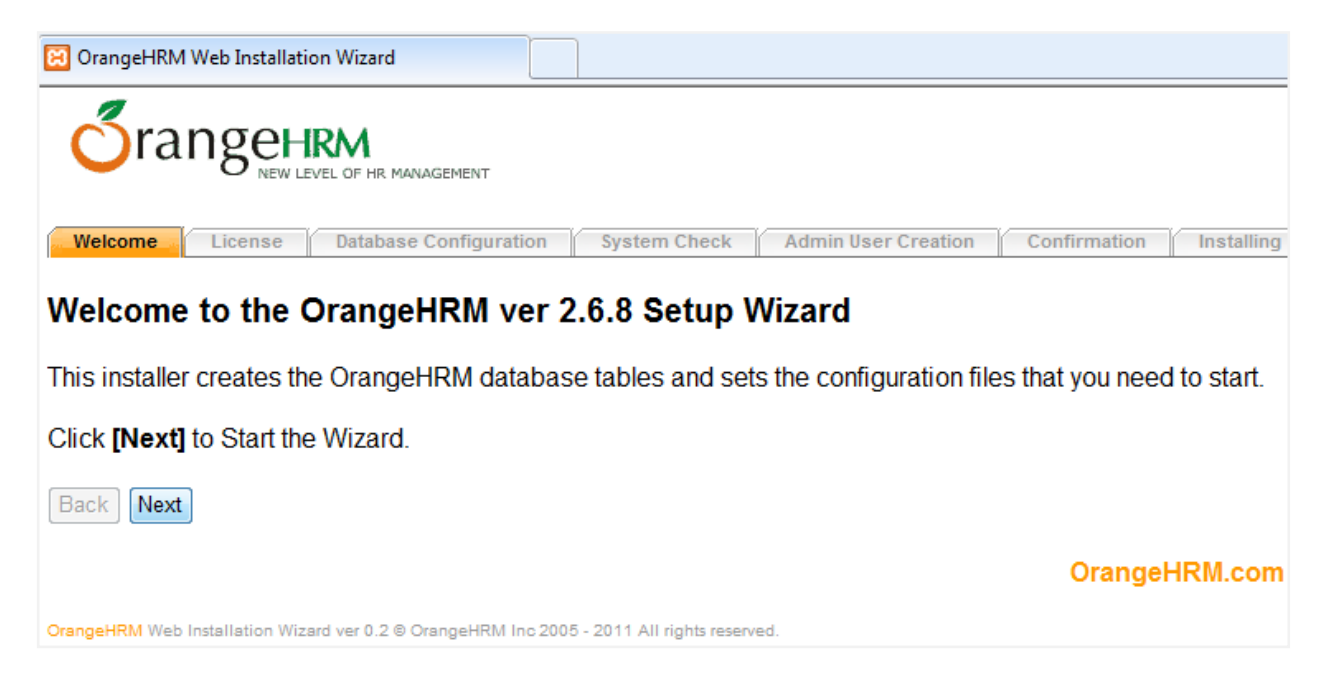

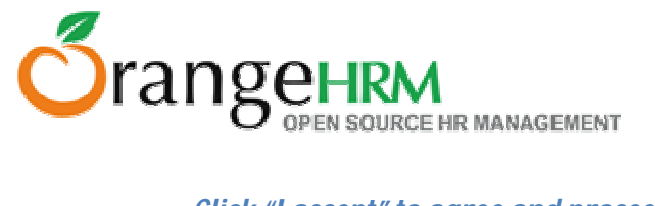

## Click "I accept" to agree and proceed with the installation.

| Welcome License Database Configuration System Check Admin User Creation                                                               | Confirmation |
|----------------------------------------------------------------------------------------------------|--------------|
| Sten 1: License Accentance                                                                                                    |              |
| Step 1. License Acceptance                                                                                                    |              |
| Please read the license and click [I Accept] to continue.                                                                             |              |
| GNU GENERAL PUBLIC LICENSE                                                                                                    | *            |
| Version 2, June 1991                                                                                                    | Ξ            |
| Copyright (C) 1989, 1991 Free Software Foundation, Inc.                                                                               |              |
| 51 Franklin St, Fifth Floor, Boston, MA 02110-1301 USA<br>Everyone is permitted to copy and distribute verbatim copies                |              |
| of this license document, but changing it is not allowed.                                                                             |              |
| Preamble                                                                                                    |              |
| The licenses for most software are designed to take away your                                                                         |              |
| License is intended to guarantee your freedom to share and change free                                                                |              |
| softwareto make sure the software is free for all its users. This                                                                     |              |
| General Public License applies to most of the Free Software<br>Foundation's software and to any other program whose authors commit to |              |
| using it. (Some other Free Software Foundation software is covered by                                                                 |              |
| the GNU Library General Public License instead.) You can apply it to                                                                  |              |
| your programs, coo.                                                                                                    | -            |
|                                                                                                    |              |
| Back   Accept                                                                                                    |              |
| OrangeHRM Web Installation Wizard ver 0.2 © OrangeHRM Inc 2005 - 2011 All rights reserved.                                            |              |

## Configure your database by entering a preferred Database Host Name

(All the data that is populated into the system later, will be stored under this Database Host Name).

Select the two check boxes based on your requirements. Click "Next" to proceed.

Welcome License Database Configuration System Check Admin User Creation Confirmation Installing

#### Step 2: Database Configuration

Please enter your database configuration information below. If you are unsure of what to fill in, we suggest that you use the default values.

#### Database Configuration

| Database to Use                          | New Database    | • |
|------------------------------------------|-----------------|---|
| Database Host Name                       | localhost       | ] |
| Database Host Port -                     | 3306            |   |
| Database Name                            | orangehrm_mysql |   |
| Privileged Database Username             | root            | * |
| Privileged Database User Password        |                 | * |
| Use the same Database User for OrangeHRM |                 |   |
| OrangeHRM Database Username              | orangehrm       | # |
| OrangeHRM Database User Password         |                 | # |
| Enable Data Encryption                   |                 |   |

Back Next

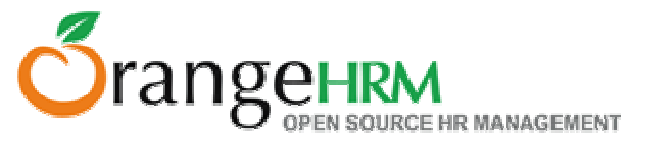

## The System will check for minimum system requirements to install OrangeHRM in your PC.

### Once the system check is complete, click "Next".

Welcome License Database Configuration System Check Admin User Creation Confirmation Installing Regi

#### Step 3: System Check

In order for your OrangeHRM installation to function properly, please ensure that all of the system check items listed below are green. If any are red, please take the necessary steps to fix them.

| Component                                                | Status                                                                                              |
|----------------------------------------------------------|----------------------------------------------------------------------------------------------------|
| PHP version                                              | OK (ver 5.3.5)                                                                                      |
| MySQL Client                                             | ver 4.1.x or later recommended (reported ver mysqind<br>5.0.7-dev - 091210 - \$Revision: 304625 \$) |
| MySQL Server                                             | OK (ver 5.5.8)                                                                                      |
| MySQL InnoDB Support                                     | Default                                                                                             |
| Write Permissions for "lib/confs"                        | ОК                                                                                                  |
| Write Permissions for "lib/logs"                         | ОК                                                                                                  |
| Write Permissions for<br>"symfony/apps/orangehrm/config" | ОК                                                                                                  |
| Write Permissions for "symfony/cache"                    | ОК                                                                                                  |
| Write Permissions for "symfony/log"                      | ОК                                                                                                  |
| Maximum Session Idle Time before Timeout                 | ОК                                                                                                  |
| Register Globals turned-off                              | ОК                                                                                                  |
| Memory allocated for PHP script                          | OK                                                                                                  |
| Web server allows .htaccess files                        | OK                                                                                                  |

OrangeHRM Web Installation Wizard ver 0.2 

OrangeHRM Inc 2005 - 2011 All rights reserved

You may create an administrator account to login to the system by entering the preferred Username and Password.

| Welcome | License | Database Configuration | System Check | Admin User Creation |
|---------|---------|------------------------|--------------|---------------------|
|         |         |                        |              |                     |

# Step 4: Admin User Creation

After OrangeHRM is configured you will need an Administrator Account to Login into Please fill in the Username and User Password for the Administrator login.

#### **Admin User Creation**

| OrangeHRM Admin Username              | Admin |   |
|---------------------------------------|-------|---|
| OrangeHRM Admin User Password         | ••••  | ] |
| Confirm OrangeHRM Admin User Password | ••••  | ] |
|                                       |       |   |

Back Next

OrangeHRM Web Installation Wizard ver 0.2 © OrangeHRM Inc 2005 - 2011 All rights reserved.

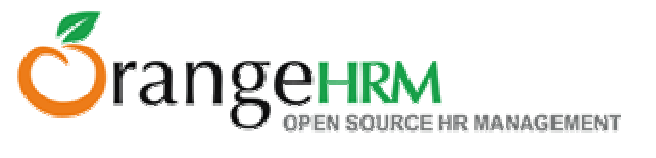

This is the final step of your installation. This will show a summary of the previous steps in the installation. Click Install.

| Welcome | License | Database Configuration | System Check | Admin User Creation | Confirmation | Installing | Reg |
|---------|---------|------------------------|--------------|---------------------|--------------|------------|-----|
|         |         | _                      | -            |                     |              |            |     |

### Step 5: Confirmation

All information required for OrangeHRM installation collected in the earlier steps are given below. On confirmation the installer will create the database, database users, configuration file, etc. Click **[Install]** to continue.

#### Details

| Host Name                         | localhost                                                                                                    |
|-----------------------------------|----------------------------------------------------------------------------------------------------|
| Database Host Port                | 3306                                                                                                    |
| Database Name                     | orangehrm_mysql                                                                                                    |
| Priviledged Database<br>User-name | root                                                                                                    |
| OrangeHRM Admin User<br>Name      | Admin                                                                                                    |
| Data Encryption                   | Data Encryption is on. Employee Social Security Number and Employee Basic<br>Salary would be encrypted.<br>Please backup encryption key located at lib/confs/cryptokeys/ |

Back Cancel Install Install

OrangeHRM Web Installation Wizard ver 0.2 © OrangeHRM Inc 2005 - 2011 All rights reserved.

## Once installation is complete, click "Next".

| Welcome License Database Co                                             | onfiguration | System Check | Admin User Creation | Confirmation | Installing |
|-------------------------------------------------------------------------|--------------|--------------|---------------------|--------------|------------|
| Step 6: Installing                                                      |              |              |                     |              |            |
| Installation completed successfuly.<br>Click <b>[Next]</b> to continue. |              |              |                     |              |            |
| Database Creation                                                       | Done         |              |                     |              |            |
| Create Database Tables                                                  | Done         |              |                     |              |            |
| Fill default data into the database                                     | Done         |              |                     |              |            |
| Create Database User                                                    | Done         |              |                     |              |            |
| Create Default User                                                     | Done         |              |                     |              |            |
| Write Configuration File                                                | Done         |              |                     |              |            |
|                                                                         |              |              |                     |              |            |
| Back Next                                                               |              |              |                     |              |            |

OrangeHRM Web Installation Wizard ver 0.2 © OrangeHRM Inc 2005 - 2011 All rights reserved.

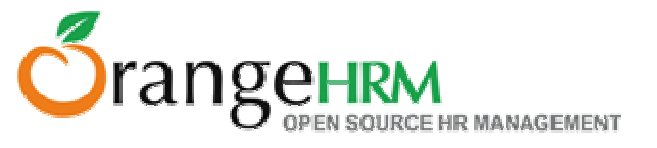

# Once you have successfully installed OrangeHRM, register yourself to receive additional support and services from OrangeHRM.

Welcome 👔 License 👔 Database Configuration 👔 System Check 🍸 Admin User Creation 🥤 Confirmation 👔 Installing 🎽 Registration

[Help ?]

#### Step 7: Registration

You have sucessfully installed OrangeHRM, please take a moment to register.

#### **Benefits of Registration**

- Upgrades to new releases
- Receive patches for bug fixes
- Notification of new software updates
- Prioritize your support queries
- Receive OrangeHRM newsletter and other useful updates

#### Detail

| /orld Co.             |
|-----------------------|
| @techworld.com        |
| 789                   |
| ·                     |
| <b>v</b>              |
|                       |
|                       |
|                       |
| No thanks! Register   |
| @techworld.com<br>789 |

OrangeHRM Web Installation Wizard ver 0.2 © OrangeHRM Inc 2005 - 2011 All rights reserved.

## Now you may login to the OrangeHRM system

| Welcome | License | Database Configuration | System Check | Admin User Creation | Confirmation | Installing | Registration |
|---------|---------|------------------------|--------------|---------------------|--------------|------------|--------------|
|         |         |                        |              |                     |              |            | [Help ?]     |

#### Step 7: Registration

You have sucessfully installed OrangeHRM, please take a moment to register.

#### **Benefits of Registration**

- Upgrades to new releases
- Receive patches for bug fixes
- Notification of new software updates
- Prioritize your support queries
- Receive OrangeHRM newsletter and other useful updates

Registration information was collected, and Succesfully sent to OrangeHRM.com

Login to OrangeHRM

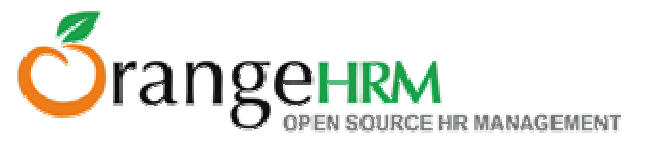

Step 5:

Login to the OrangeHRM system by using the Administrator account that you created during the installation process.

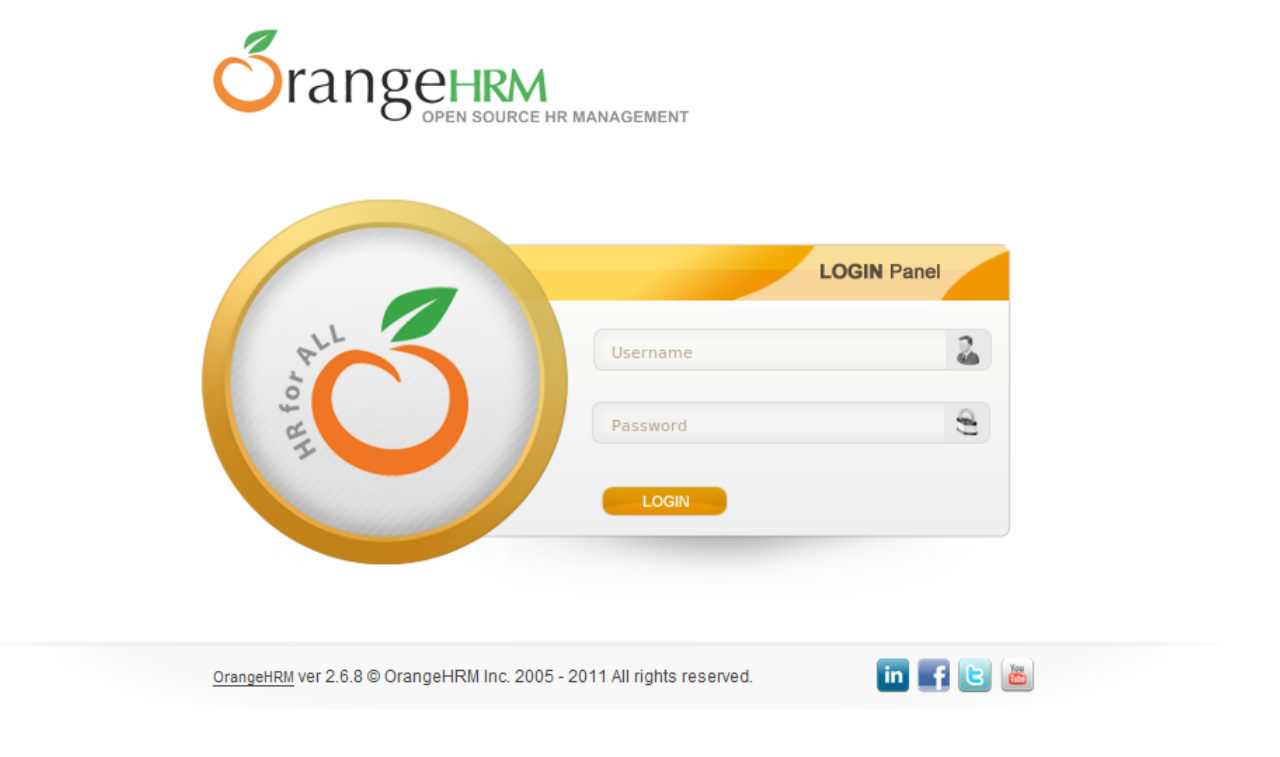

# Welcome to the OrangeHRM system.

| -           |            |            |                  |            |             |                    |         |         |                      |       |                       |                   |                              |                   |
|-------------|------------|------------|------------------|------------|-------------|--------------------|---------|---------|----------------------|-------|-----------------------|-------------------|------------------------------|-------------------|
| Őra         | ang        |            | A<br>IF HR MANAG | EMENT      |             |                    |         |         |                      |       |                       |                   | Welcome Admin Chan           | ne Password   ono |
| ADMIN       | PIM        | LEAVE      | TIME             | BENEFITS   | RECRUITMENT | PERFORMANCE        | REPORTS | BUG TRA | ACKER HELP           |       |                       |                   | Troisonio Admini <u>onan</u> |                   |
| No          | Employ     | ees Avai   | lable in         | the System |             |                    |         |         |                      |       |                       |                   |                              |                   |
| Emple       | oyee I     | nforma     | tion             |            |             |                    |         |         |                      |       |                       |                   |                              |                   |
| Emplo       | yee Name   | Type for   | r hints          |            | ld          | Type Empl          | oyee ld |         | Employment<br>Status | All   |                       |                   |                              |                   |
| Super       | visor Nam  | Type for   | r hints          |            | Job Title   | All                |         | •       | Sub Unit             | All   | •                     |                   |                              |                   |
| Searc       | h          | Reset      |                  |            |             |                    |         |         |                      |       |                       |                   |                              |                   |
| Add         |            |            |                  |            |             |                    |         |         |                      |       |                       |                   |                              |                   |
| <u>Id</u> ≑ | First (& I | Middle) Na | <u>ame</u> ≑     |            |             | <u>Last Name</u> ≎ |         | 1       | <u>Job Title</u> ≑   | Emplo | <u>/ment Status</u> ≎ | <u>Sub Unit</u> ≎ | <u>Supervisor</u> ≎          |                   |

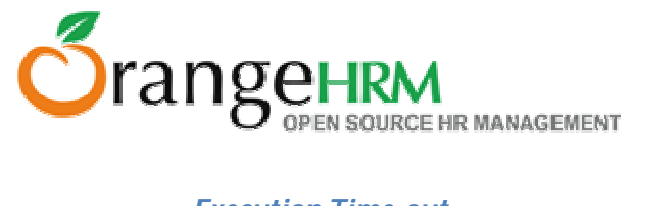

# **Execution Time-out**

While installing OrangeHRM, the process may time out and a blank page may appear on your browser.

To overcome this error, go to xampp and open php using an editor. (Eg: Notepad++)

| Computer 🕨 l | Local Disk (C:) 🕨 xamı | op 🕨 | php 🕨               |                    |                    |       |
|--------------|------------------------|------|---------------------|--------------------|--------------------|-------|
| 🗍 Open 🔻     | Print New fold         | er   |                     |                    |                    |       |
|              | Name                   | ~    |                     | Date modified      | Туре               | Size  |
|              | 🚳 phar.phar            |      |                     | 12/10/2010 3:09 AM | Windows Batch File | 1 KB  |
|              | pharcommand.           | phar |                     | 1/6/2011 10:25 PM  | PHAR File          | 52 KB |
| 29           | phing                  |      |                     | 2/14/2007 1:15 AM  | File               | 2 KB  |
|              | 🚳 phing                |      |                     | 11/14/2011 4:39 PM | Windows Batch File | 2 KB  |
|              | Php php                |      |                     | 1/6/2011 10:24 PM  | Application        | 29 KB |
|              | 💽 php                  |      |                     | 1/6/2011 10:24 PM  | GIF image          | 3 KB  |
|              | 📄 php                  |      | <u> </u>            | 11/1E/2011 0.4E AM | Configuration sett | 86 KB |
|              | php.ini-develop        |      | Open                |                    | INI-DEVELOPMEN     | 69 KB |
|              | php.ini-product        |      | Print               |                    | INI-PRODUCTION     | 70 KB |
|              | php_beautifier         |      | Edit                |                    | File               | 9 KB  |
|              | php_beautifier         |      | Edit with Notepad++ |                    | Windows Batch File | 1 KB  |
|              | 🚳 php5apache.dll       |      | Open with           | •                  | Application extens | 37 KB |

Change the following as shown below "max\_execution\_time = 200" and "max\_input\_time = 200"

| 430 |                                                                                     |
|-----|-------------------------------------------------------------------------------------|
| 439 | ; Maximum execution time of each script, in seconds                                 |
| 440 | ; http://php.net/max-execution-time                                                 |
| 441 | ; Note: This directive is hardcoded to 0 for the CLI SAPI                           |
| 442 | <pre>max_execution_time = 200</pre>                                                 |
| 443 |                                                                                     |
| 444 | ; Maximum amount of time each script may spend parsing request data. It's a good    |
| 445 | ; idea to limit this time on productions servers in order to eliminate unexpectedly |
| 446 | ; long running scripts.                                                             |
| 447 | ; Note: This directive is hardcoded to -1 for the CLI SAPI                          |
| 448 | ; Default Value: -1 (Unlimited)                                                     |
| 449 | ; Development Value: 60 (60 seconds)                                                |
| 450 | ; Production Value: 60 (60 seconds)                                                 |
| 451 | ; http://php.net/max-input-time                                                     |
| 452 | <pre>max_input_time = 200</pre>                                                     |
| 453 |                                                                                     |
| 454 | ; Maximum input variable nesting level                                              |
| 455 | ; http://php.net/max-input-nesting-level                                            |
| 456 | <pre>;max_input_nesting_level = 64</pre>                                            |

For any further inquires please write to **info@orangehrm.com**.